V spletni brskalnik vpišite iskano besedilo: *register energetskih izkatnic*. Izberite ponujen spletni naslov: www.energetika-portal.si.

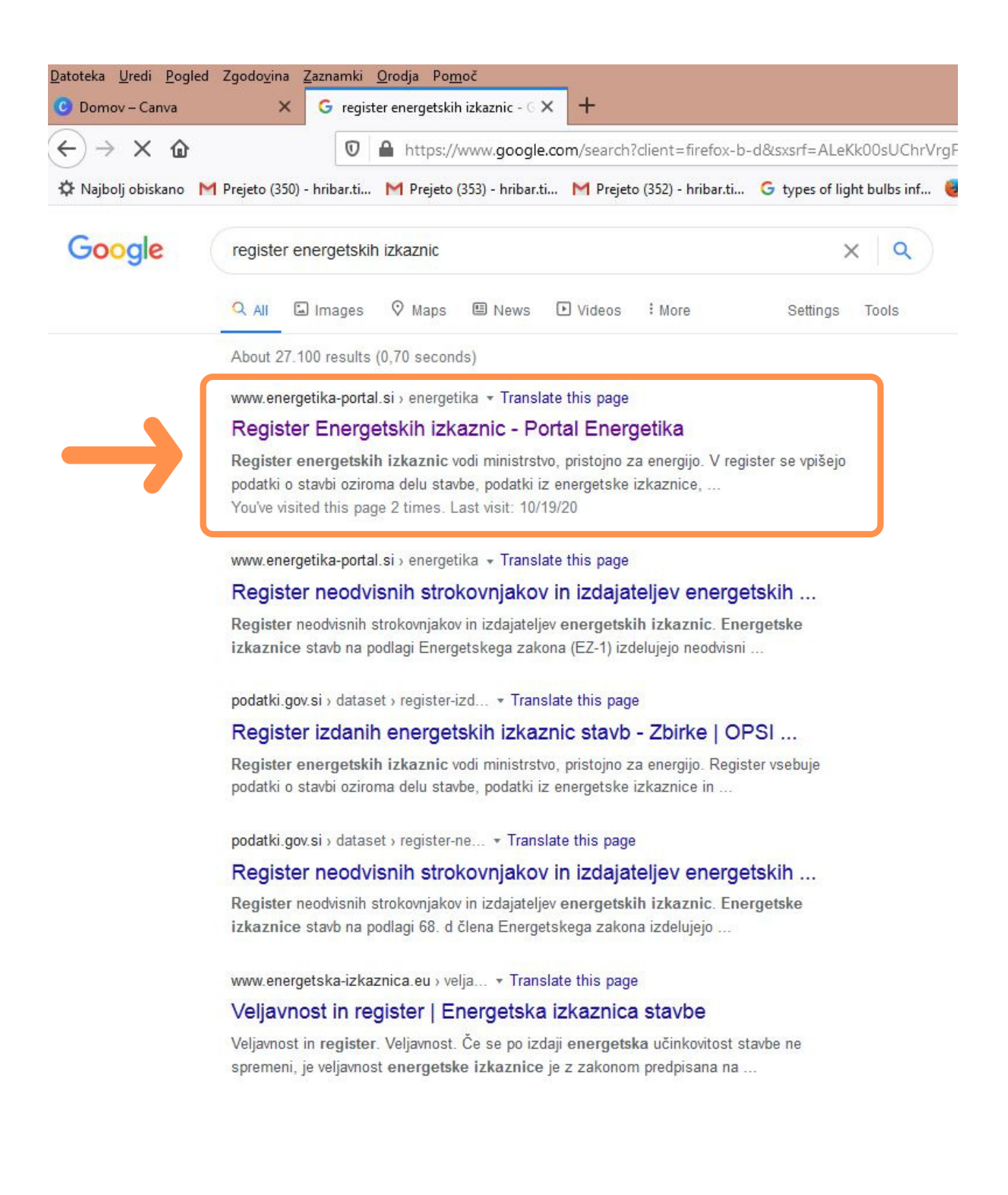

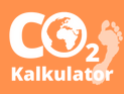

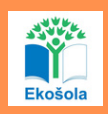

Odpre se vam spletna stran Ministrstva za infrastrukturo kjer je objavljen Register energetskih izkaznic.

Kliknite na povezavo Dostop do e-registra nepremičnin — javni vpogled.

| tps://www. <b>energetika-portal.si</b> /podrocja/er   | nergetika/energetske-izka        | aznice-stavb/register-energets                                                                                                    | skih-izkaznic/                                              | Ē … ⊠ ☆                                 | Q ISõ                                                                  |                                                                                                    |  |  |  |
|-------------------------------------------------------|----------------------------------|----------------------------------------------------------------------------------------------------|-------------------------------------------------------------|-----------------------------------------|------------------------------------------------------------------------|----------------------------------------------------------------------------------------------------|--|--|--|
| ejeto (353) - hribar.ti M Prejeto (352) - hriba       | r.ti G types of light bulb       | s inf 📵 Prvi koraki 💊 Nov z                                                                                                    | avihek G aquarelle long neck                                | . M Prejeto (330) - I                   | hribar.ti M Prejeto (i                                                 | 350) - hribar.ti ⊌ Nov zavihek M 🛛                                                                             |  |  |  |
|                                                       |                                  |                                                                                                    |                                                             |                                         |                                                                        | 🐼 A+ Aa                                                                                                    |  |  |  |
| MINISTRSTVO ZA INFRAST                                | RUKTURO                          |                                                                                                    |                                                             |                                         |                                                                        | Državne ustanove                                                                                               |  |  |  |
| PORTAL ENERGETIKA                                     |                                  |                                                                                                    |                                                             |                                         |                                                                        |                                                                                                    |  |  |  |
|                                                       |                                  |                                                                                                    |                                                             |                                         |                                                                        | 9)   †   📼   🖶                                                                                                 |  |  |  |
|                                                       |                                  |                                                                                                    |                                                             |                                         |                                                                        | Iskalnik                                                                                                    |  |  |  |
| PODROČJA STA                                          | TISTIKA                          | DOKUMENTI                                                                                                    | PREDPISI                                                    | JAVN                                    | E OBJAVE                                                               | E-POROČANJE                                                                                                    |  |  |  |
| omov > Področja > Energetika > Energe                 | etske izkaznice stavb > R        | tegister Energetskih izkaznic                                                                                                    |                                                             |                                         |                                                                        |                                                                                                    |  |  |  |
| NERGETIKA                                             | REGIST                           |                                                                                                    |                                                             |                                         |                                                                        |                                                                                                    |  |  |  |
| Prihranki energije                                    |                                  |                                                                                                    |                                                             |                                         |                                                                        |                                                                                                    |  |  |  |
| Delitev stroškov za energijo                          | Register energy                  | getskih izkaznic vodi ministrst                                                                                                    | vo, pristojno za energijo. V reg                            | gister se vpišejo                       |                                                                        |                                                                                                    |  |  |  |
| Proizvodne naprave na OVE in SPTE                     | izdelovalcu izk                  | aznice (osebno ime ter števil                                                                                                    | ka in datum izdaje licence).                                | datki o                                 | ENERGETS                                                               | KA IZKAZNICA STAVB                                                                                             |  |  |  |
| Podporna shema OVE in SPTE                            | 73 005300300                     | tom oi oducta lob ile oducta                                                                                                    | no pridobili informacijo o izdar                            | operaetrki                              | Fedatki e stavbi<br>1. ukaznice – V                                    | rja do Vrsta starbe starovaryska                                                                               |  |  |  |
| Prispevek za obnovlive vire                           | izkaznici tudi v                 | e-registru nepremičnin. Vpo                                                                                                    | gled je možen za vse veljavne                               | energetske                              | identificacijska spraka speda.<br>posarneprega dela ali delov stantor. | -                                                                                                    |  |  |  |
| Energetske izkaznice stavb                            | izkaznice, ki pr                 | ispejo na Ministrstvo za infra                                                                                                    | strukturo. Nekatere izdane izk                              | aznice niso takoj                       | Kissifikacija starbe:<br>Leto ligradrje<br>Nastor starbe:              |                                                                                                    |  |  |  |
| Energetska prenova javnih sta                         | elektronskega                    | vidne, ker postopek vnosa še poteka ali pa podatki niso pravilni. Po popolni vzpostavitvi elektronskena registra bo vpopled viden takoj naslednji dan |                                                             |                                         |                                                                        |                                                                                                    |  |  |  |
| Upravljanje z epergijo v javnem sv                    | V Destes de                      | a section a consecution in                                                                                                    | and a second second                                         |                                         | Potrubna topista sa ogravan                                            | de la constantina de la constantina de la constantina de la constantina de la constantina de la constantina de |  |  |  |
| Energetsko ustorenje                                  | te Dostop do                     | e-registra nepremicnin - j                                                                                                    | avni vpogled                                                |                                         | Pared 82 XXX                                                           | atoria                                                                                                    |  |  |  |
| Upravljanje kapitalskih naložb                        |                                  |                                                                                                    |                                                             |                                         |                                                                        | 4 40 40 PP 20                                                                                                  |  |  |  |
| Energetski projekti skupnega interesa                 | V spodnji dato                   | V spodnji datoteki je možno pridobiti informacijo o izdani energetski izkaznici, ki pa se                                                             |                                                             |                                         |                                                                        |                                                                                                    |  |  |  |
| Redni pregledi klimatskih sistemov                    | vzporedno vzp                    | in je osnova za vzpostavitev<br>ostavlja elektronski register                                                                                         | vpogleda v e-registru neprem<br>v spodnjem dokumentu njso z | apisane                                 | Dovedena energija za delov<br>XXX kilovinia                            | anje stavbe                                                                                                    |  |  |  |
| Splošne smernice s področja energeti                  | ke popolnoma vs                  | e izdane energetske izkaznic                                                                                                    | e.                                                          | aprovine                                |                                                                        | 20 20 40 20 40-                                                                                                |  |  |  |
| Lokalni energetski koncept                            | Register iz                      | danih energetskih izkazni                                                                                                    | c (stanie na dan: 28, 2, 2018)                              |                                         |                                                                        |                                                                                                    |  |  |  |
| Lokalne energetske agencije                           |                                  |                                                                                                    | Primarna energija in Emisije                                | x00, x00, x00, x00, x00, x00, x00, x00, |                                                                        |                                                                                                    |  |  |  |
| Cene naftnih derivatov                                | vec informacij<br>vprašani pa se | e lahko obmete na elektronsi                                                                                                    |                                                             | NO NO 40 10 40-                         |                                                                        |                                                                                                    |  |  |  |
| Omrežnina za uporabo<br>elektroenergetskega sistema   |                                  |                                                                                                    |                                                             |                                         |                                                                        |                                                                                                    |  |  |  |
| Uporabne povezave                                     |                                  |                                                                                                    |                                                             |                                         | Indejetelj                                                             | Indelovalec                                                                                                    |  |  |  |
| UDARSTVO                                              |                                  |                                                                                                    |                                                             |                                         | Integrated 4.4-4-2. prost-teaching                                     | James Novak S. protinetikaj                                                                                    |  |  |  |
| Dovoljenje za raziskovanje                            |                                  |                                                                                                    |                                                             |                                         | beige annotation.<br>Desum indege                                      | dara renow anin.<br>Det.et iotopi                                                                              |  |  |  |
| Koncesija za izkoriščanje mineralnih s                | urovin                           |                                                                                                    |                                                             |                                         | Transformer and a set of the story                                     | aller annen son han hann i 1974 ann annen b                                                                    |  |  |  |
| Opustitev izkoriščanja mineralnih suro                | vin                              |                                                                                                    |                                                             |                                         |                                                                        |                                                                                                    |  |  |  |
| Rudarske koncesnine, sanacnine in<br>nadomestila      |                                  |                                                                                                    |                                                             |                                         |                                                                        |                                                                                                    |  |  |  |
| Priprava podatkov za dopolnjevanje<br>rudarske knjige |                                  |                                                                                                    |                                                             |                                         |                                                                        |                                                                                                    |  |  |  |
| Imenik pooblaščenih oseb v rudarstvu                  |                                  |                                                                                                    |                                                             |                                         |                                                                        |                                                                                                    |  |  |  |
| Smernice in mnenia k prostorskim akt                  | om                               |                                                                                                    |                                                             |                                         |                                                                        |                                                                                                    |  |  |  |

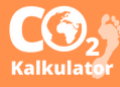

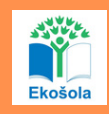

Odpre se vam spletna stran, kjer boste imeli možnost iskanja energetske izkaznice za željeni objekt. Vpišite naslov iskane stavbe in kliknite gumb *Išči*, ki se nahaja pod poljem kamor ste napisali naslov.

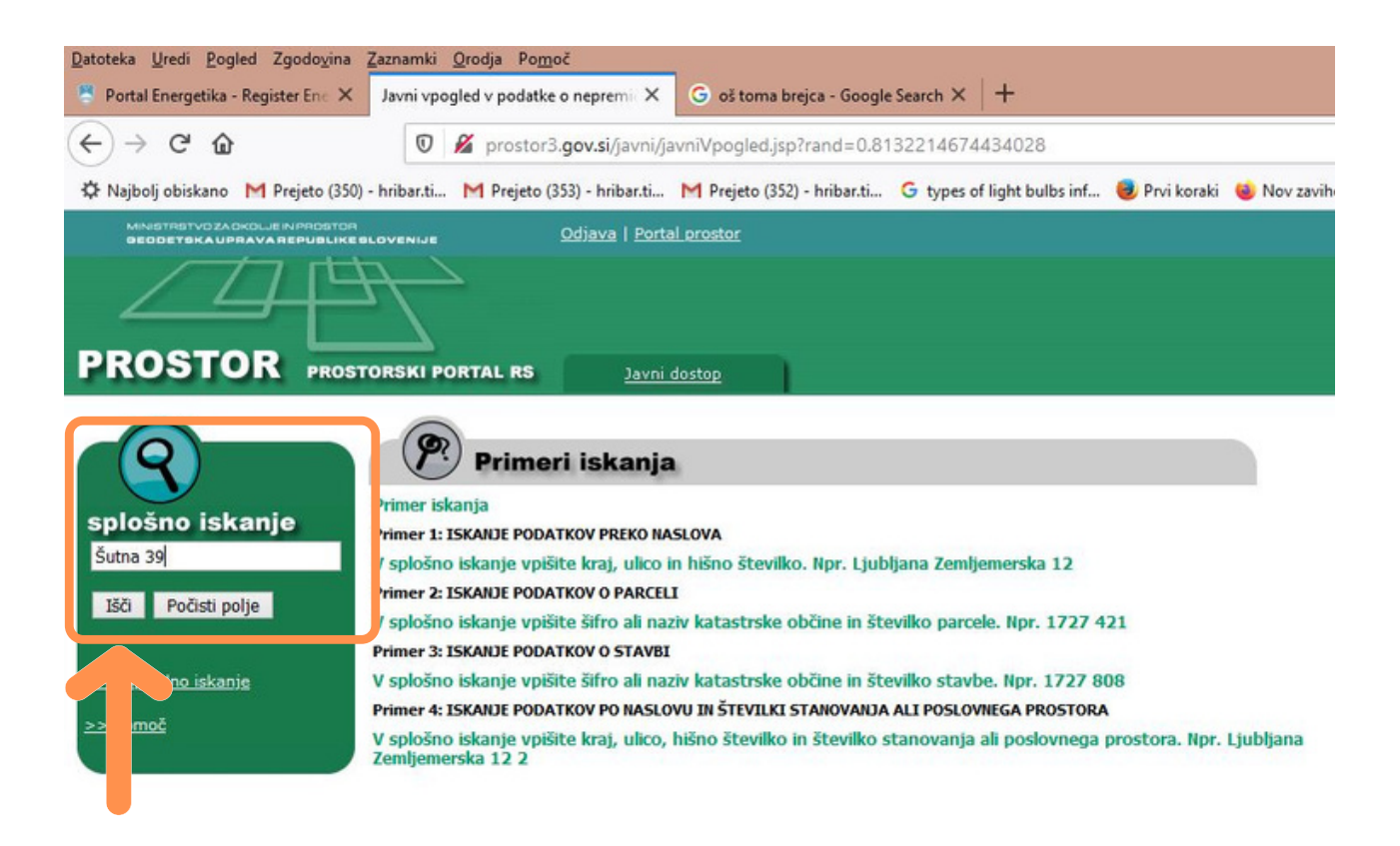

Odprlo se bo okno, ki bo od vas zahtevalo vpis naključne kode. Kodo prepišite v okvirček in izberite gumb *Nadaljuj*.

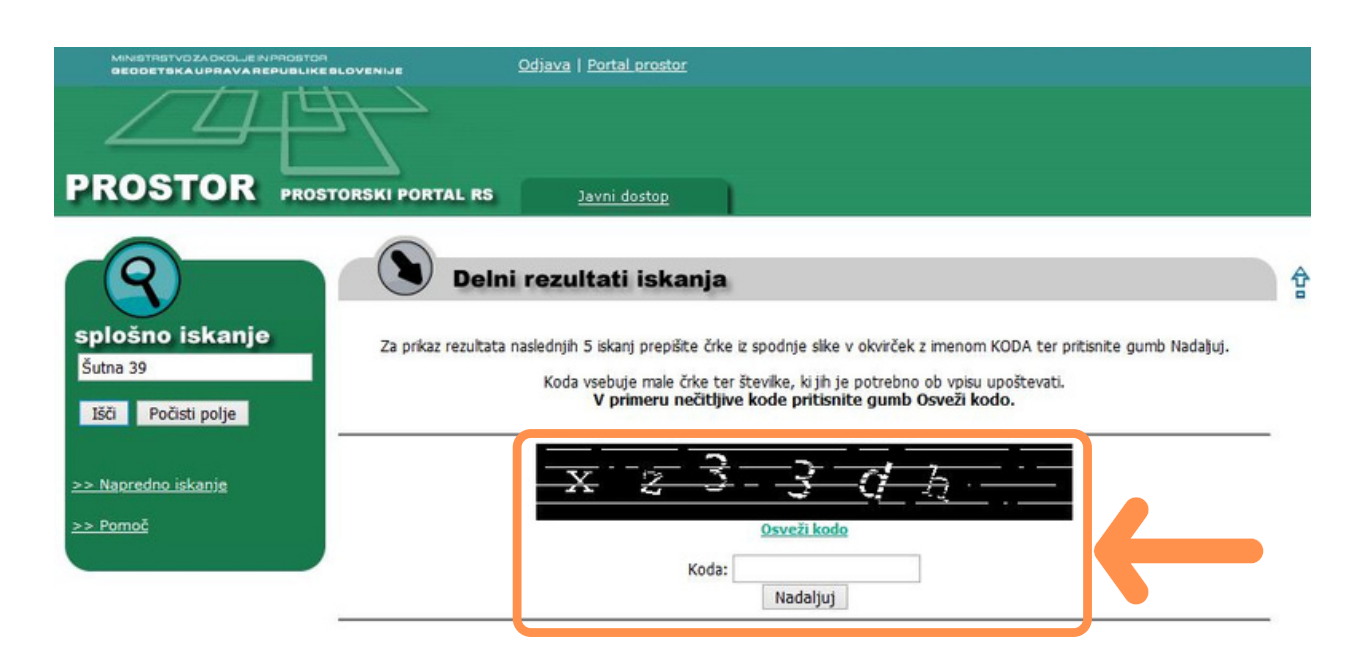

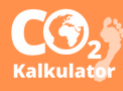

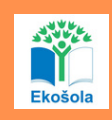

Odpre se vam spletna stran, kjer bodo podani rezultati skanja za vaš dani naslov. Izberite želeni naslov in pritisnite *zeleno puščico* ob naslovu.

| MINETRETVOZAOKOLJE INPROBTOR<br>GEODETSKA UPRAVA REPUBLIKE BLOVENIJE           | Odjava   Portal prostor                                                                                                   |          |
|--------------------------------------------------------------------------------|----------------------------------------------------------------------------------------------------|----------|
| PROSTOR PROSTORSKI PORTAL RS                                                   | Javni dostop                                                                                                    |          |
| Splošno iskanje   Šutna 39   Išči Počisti polje   >> Napredno iskanje >> Pomoč | i rezultati iskanja<br>velje: KAMNIK, ime ulice: Šutna, hišna št.: 39<br>tje: ŠUTNA, ime ulice: -, hišna št.: 39 <b>-</b> | <b>₽</b> |

Odprlo se bo okno, kjer boste našli podatke o stavbah, parcelah, infrastrukturi ... na vašem iskanem naslovu. Izberite in kliknite na *zeleno puščico* ob razdelku Stavbe.

| Katastrska občina          | Številka sl                      | tavbe Katastrski v                             | vpis Število                        | delov stavbe Gra       | fični prikaz                       |
|----------------------------|----------------------------------|------------------------------------------------|-------------------------------------|------------------------|------------------------------------|
| 1911 KAMNIK                | 1017                             | DA                                             | 1                                   | 9                      |                                    |
| Parce<br>Katastrska občina | <b>ele</b><br>Številka parcele   | Površina parcele (m2)                          | Urejena parcela                     | Katastrski dohodek (EU | <ol> <li>Grafični prika</li> </ol> |
| 1911 KAMNIK                | 311/41                           | 7.153                                          | NE                                  | 0,00                   |                                    |
| 1911 KAMINIK               | 1502/17                          | 237                                            | NE                                  | 0,00                   | ۲                                  |
| 1911 KAMNIK                | 311/39                           | 3.744                                          | NE                                  | 0,00                   |                                    |
| 1911 KAMINIK               | 1502/1                           | 192                                            | NE                                  | 0,00                   | ۲                                  |
| 1911 KAMINIK               | 312/1                            | 336                                            | NE                                  | 0,00                   | 9                                  |
| 1911 KAMNIK                | 284/1                            | 2.643                                          | NE                                  | 0.00                   | 0                                  |
| Gosp                       | odarska ja<br>Dirnega katastra G | avna infrastrul<br>JI za prikaz na izbranih pa | <b>ktura</b><br>arcelah oz. stavbał | 1                      |                                    |
| Ime tematike zbirneg       | a katastra GJI Ce                | este v                                         | Išči                                |                        |                                    |

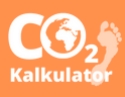

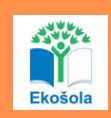

Odpre se vam spletna stran, kjer bodo podani podatki o iskani stavbi. Tu se nahajajo tudi podatki o energetski izkaznici stavbe.

Pritisnite *mali pravokotnik* v razdelku P*odatki o energetski izkaznici*. Odprla se vam bo energetska izkaznica stavbe v obliki PDF. V kolikor stavba energetske izkaznice še nima izdelane, bo namesto kvadratka pisalo *Ni podatka o energetski izkaznici*.

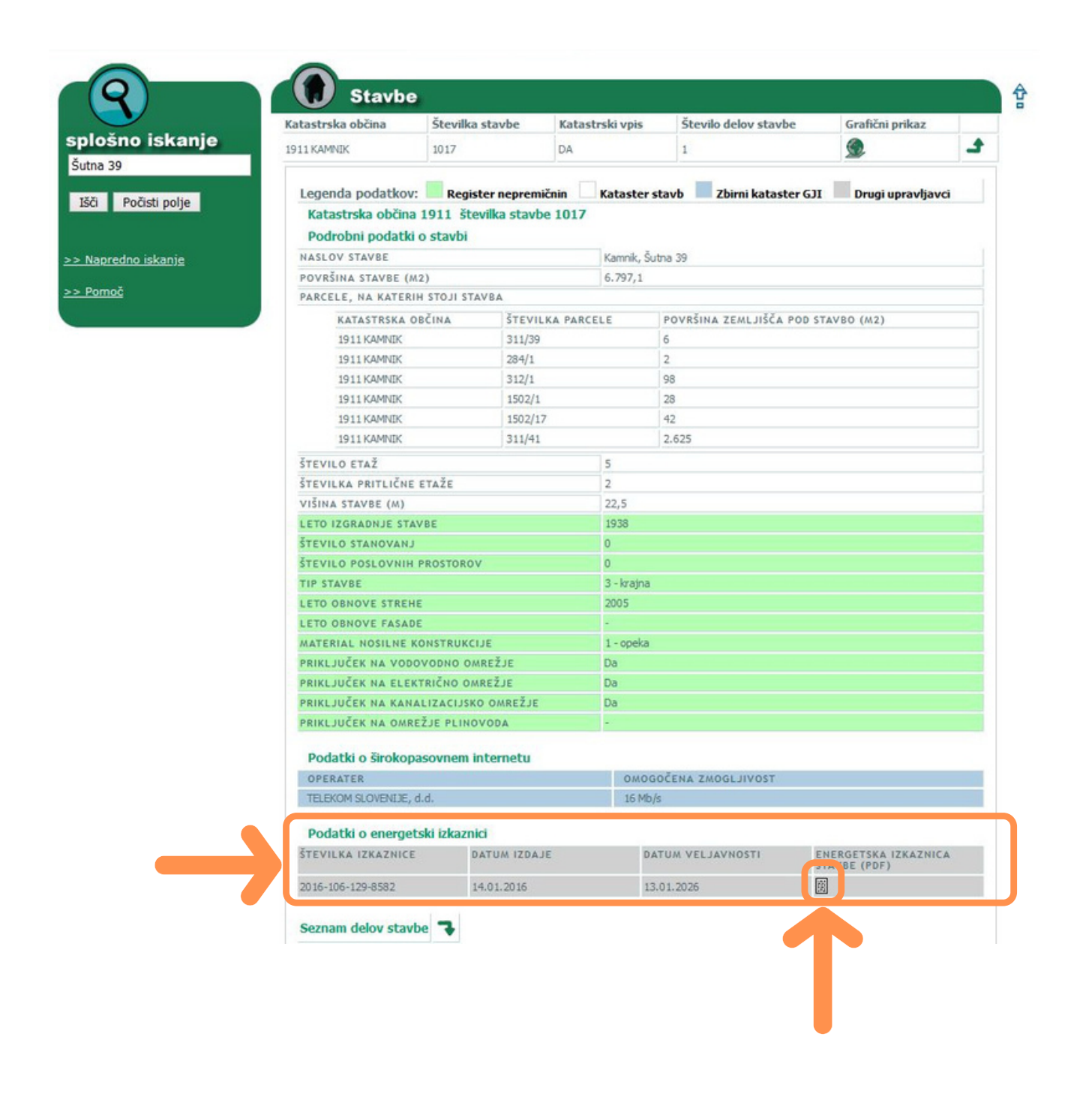

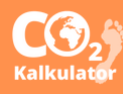

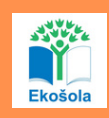